- 1. Accedere alla pagina https://enostra.techus.it/
- 2. Cliccare su 'Richiedi nuova password

| <b>e nostra</b><br>LENERGIA BUONA                 |  |
|---------------------------------------------------|--|
| Profilo utente / Richiedi nuova password          |  |
| Profilo utente                                    |  |
| Crea nuovo profilo Accedi Richiedi nuova password |  |
| sara.capuzzo                                      |  |
| Invia una nuova password via e-mail               |  |
|                                                   |  |

- 3. Digitare il nome utente (o l'email) e cliccare su 'Invia una nuova password via e-mail'
- 4. Aprire la comunicazione ricevuta via e-mail e cliccare sul link

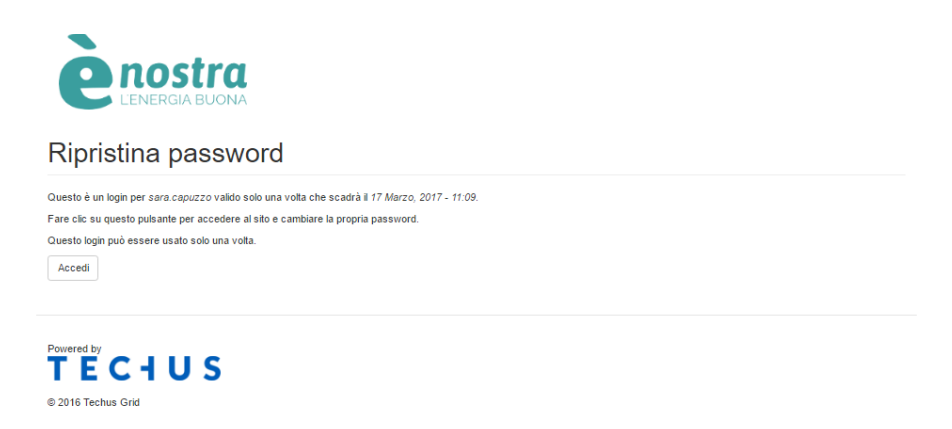

- 5. Si apre la pagina 'Ripristina password' (v. sopra) → Cliccare su 'Accedi'
- 6. Si apre la pagina di Modifica del proprio profilo che appare come segue:

| sizione | 🍈 Posta B | ettronica Certi                                          | 🖺 Normattiva - Evidenza                                                                                                    | è Amministrazione   EN                                         | VTE Cloud                   | 🈏 Home                 | 실 Contatti   EnergoClub                      | 📙 Fossil Divest | 🍄 Attiva Contratto - we |
|---------|-----------|----------------------------------------------------------|----------------------------------------------------------------------------------------------------|----------------------------------------------------------------|-----------------------------|------------------------|----------------------------------------------|-----------------|-------------------------|
|         |           | sara.ca                                                  | apuzzo                                                                                                    |                                                                |                             |                        |                                              |                 |                         |
|         |           | Hai appena usa                                           | ato il link di accesso valido una sola 1                                                                                     | rolta. Non è più necessario usare q                            | uesto collegamento pe       | r accedere al si       | to. Ricorda di cambiare la tua passi         | word. ×         |                         |
|         |           | Visualizza<br>Indirizzo e-mail                           | Modifica                                                                                                    |                                                                |                             |                        |                                              |                 |                         |
|         |           | sara.capuzzo@                                            | gmail.com                                                                                                    |                                                                |                             |                        |                                              |                 |                         |
|         |           | Password                                                 |                                                                                                    |                                                                |                             |                        |                                              |                 |                         |
|         |           | Conferma la pas                                          | sword                                                                                                    |                                                                |                             |                        |                                              |                 |                         |
|         |           | Impostazioni                                             | lingua                                                                                                    |                                                                |                             |                        |                                              |                 |                         |
|         |           | Lingua<br>® Italiano<br>O Inglese (Eng                   | glish)                                                                                                    |                                                                |                             |                        |                                              |                 |                         |
|         |           | Impostazioni                                             | contatto                                                                                                    |                                                                |                             |                        |                                              |                 |                         |
|         |           | Modulo di ce<br>Consente ad altri u<br>comunque in grado | ontatto personale<br>denti di contattarii attraverso il modulo di cont<br>o di contattarii anche se decidi di non attivare c | ito personale, che mantiene nascosto il tuo<br>vesta funzione. | indirizzo e-mail. Considera | che gli utenti con i j | giusti permessi (come gli amministratori del | sito) sono      |                         |
|         |           | Impostazioni                                             | fuso orario                                                                                                    |                                                                |                             |                        |                                              |                 |                         |
|         |           | Fuso orario                                              |                                                                                                    |                                                                |                             |                        |                                              |                 |                         |
|         |           | Current (Dam                                             | o: Giovedì 18 Marzo 2017 - 11-14 -                                                                                           | 0100                                                           |                             |                        |                                              |                 |                         |

- 7. Digitare la nuova password nei due campi contrassegnati dalla freccia rossa nella videata soprastante
- 8. Cliccare su 'Salva' in fondo alla stessa pagina
- 9. Conclusa la procedura cliccare su 'Visualizza' (v. freccia rossa videata sottostante). Così facendo si accede regolarmente alla propria area riservata.

| <b>O</b> nostra                                                                                       |                     |
|----------------------------------------------------------------------------------------------------|---------------------|
| L'ENERGIA BUONA                                                                                       |                     |
|                                                                                                    |                     |
|                                                                                                    | Profilo utente Esci |
|                                                                                                    |                     |
| sara.capuzzo / Modifica                                                                               |                     |
|                                                                                                    |                     |
| sara.capuzzo                                                                                          |                     |
|                                                                                                    |                     |
| Le modifiche sono state salvate.                                                                      | ×                   |
|                                                                                                    |                     |
| Visualizza Modifica                                                                                   |                     |
| Password corrente                                                                                     |                     |
|                                                                                                    |                     |
| Inserisci la tua password corrente per cambiare INdi/I220 e-mail o P855w0rd. Richiedi nuova password. |                     |
| Indirizzo e-mail "                                                                                    |                     |
| sara.capuzzo@gmail.com                                                                                |                     |
| Password                                                                                              |                     |
|                                                                                                    |                     |
| Conferma la password                                                                                  |                     |

NB: prima di accedere nuovamente, nel caso il sistema l'abbia memorizzata, cancellare la vecchia password e digitare la nuova.

Nel caso di qualsiasi esigenza, non esitare a contattare l'assistenza scrivendo a <u>info@enostra.it</u> o telefonando al numero verde 800 593266.